## Step by step instruction on how to complete your Health Assessment

Step 1: Register using the link "I am a first –time user" on <u>www.guidanceresources.com</u>. Once prompted, members will need to enter "**ARBEN**" for the organization Web ID.

| GuidanceResources® Online                                                                                                    |                                                                                                    |  |  |
|----------------------------------------------------------------------------------------------------|----------------------------------------------------------------------------------------------------|--|--|
|                                                                                                    | Log In I have already registered: Help Please select your country/language: USA - English » User Name Password Remember Me? Login I am a first-time user |  |  |
| Welcome to GuidanceResources <sup>®</sup> Online<br>GuidanceResources Online is a comprehensive, interactive service that provides expert content and unique tools to assist yo<br>in every aspect of your life, all in a secure, easy-to-use, personalized environment. | I forgot my username<br>I forgot my password<br>u                                                                                                    |  |  |

Step 2: Click on "Health Assessment" located on the left hand side of the screen in the wellness box.

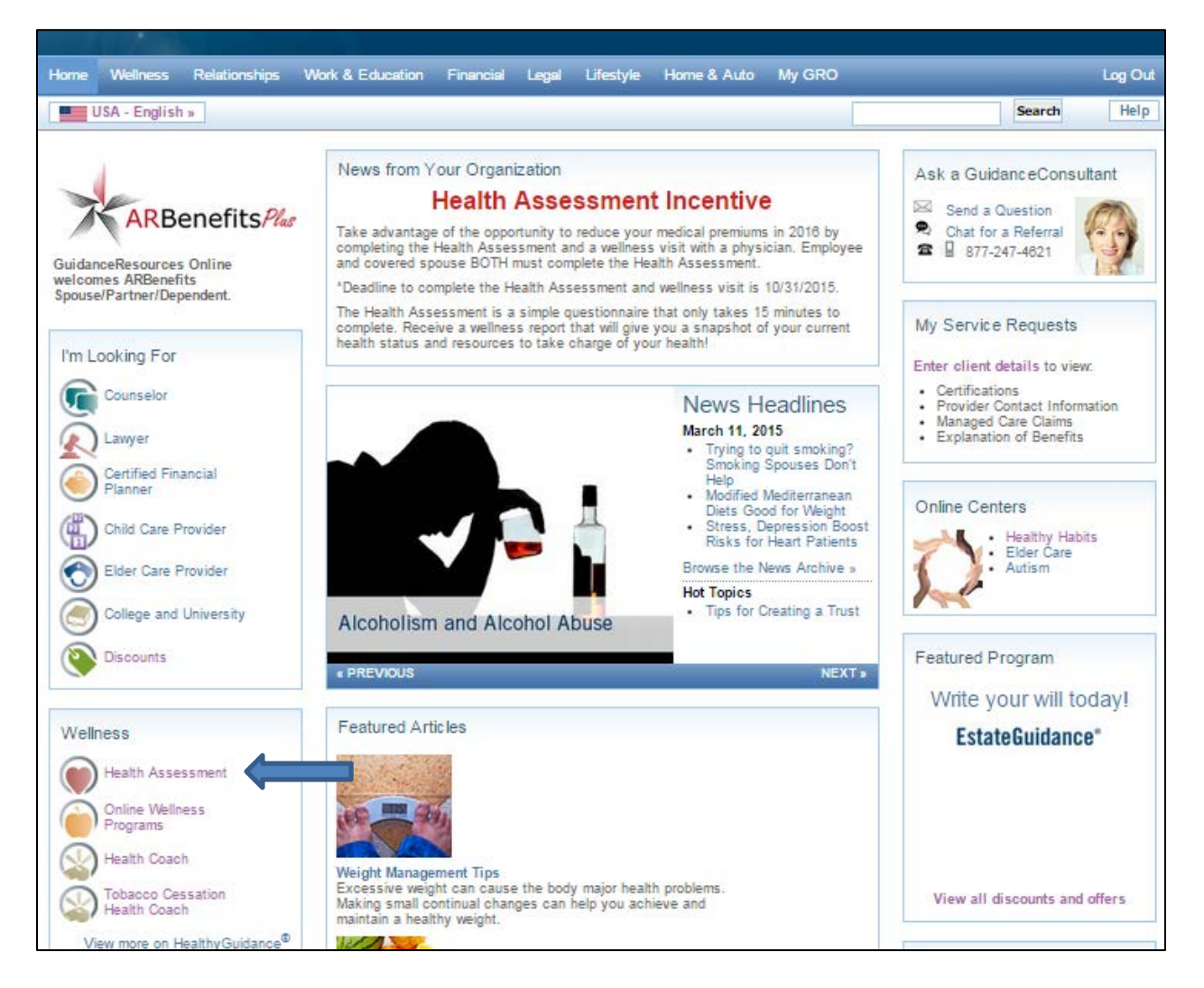

## Step 3: Complete your user profile

Step 4: Complete your Health Assessment

| Health   | Wellness       | Nutrition                                              | Exercise                   | Communit                     | y Reference           | Dashboard (Home)           |               |  |  |  |
|----------|----------------|--------------------------------------------------------|----------------------------|------------------------------|-----------------------|----------------------------|---------------|--|--|--|
| Cardiome | tabolic Center | Health Ass                                             | essment                    | Health Logs                  | Health Log Intervals  | Screening Results          |               |  |  |  |
| My He    | ealth Ass      | sessme                                                 | nt                         |                              |                       |                            |               |  |  |  |
|          |                |                                                        |                            | 100% Comple                  | te                    | Jump To Sect               | ion 🔹         |  |  |  |
|          |                | 1.                                                     | Health V                   | iew                          |                       |                            |               |  |  |  |
|          |                | <b>Ge</b><br>1.1)                                      | neral Heal<br>Complete the | <b>th</b><br>following state | ment: "In General, my | overall health is"         |               |  |  |  |
|          |                | <ul> <li>a) excellent</li> <li>b) verv good</li> </ul> |                            |                              |                       |                            |               |  |  |  |
|          |                |                                                        | 💿 c) good                  |                              |                       |                            |               |  |  |  |
|          |                |                                                        | 🔵 d) fair                  |                              |                       |                            |               |  |  |  |
|          |                |                                                        | e) poor                    |                              |                       |                            |               |  |  |  |
|          |                | Xa                                                     |                            | 11                           |                       |                            |               |  |  |  |
|          | h conditions:  |                                                        |                            |                              |                       |                            |               |  |  |  |
|          |                | 1.3)                                                   | Do you have,               | or nave you be               | en loid inal you have | any of the following healt | n conditions. |  |  |  |
|          |                |                                                        | 🗆 a) stroke                |                              |                       |                            |               |  |  |  |

Step 5: (Optional) Print or save your completion certificate.

| Health   | Wellness       | Nutrition                   | Exercise                                                    | Communit                                                        | y Reference                                                 | Dashboard (Home)                                        |                                               |
|----------|----------------|-----------------------------|-------------------------------------------------------------|-----------------------------------------------------------------|-------------------------------------------------------------|---------------------------------------------------------|-----------------------------------------------|
| Cardiome | tabolic Center | Health Ass                  | essment                                                     | Health Logs                                                     | Health Log Intervals                                        | Screening Results                                       |                                               |
|          |                | Hea<br>Cei<br>Thar<br>indiv | alth Asse<br>rtificate o<br>nk you for cor<br>ridual health | ssment<br>f Completio<br>npleting your He<br>risk factors and f | <b>n</b><br>ealth Assessment. The<br>to create a wellness p | e information you provided<br>lan for you. This page ma | d helps us to identify yo<br>vy be printed as |
|          |                | Nam                         | inentation th                                               | at your Health A                                                | ssessment was comp                                          | ielea.                                                  |                                               |
| l        |                | Rac                         | hel Tester                                                  |                                                                 |                                                             |                                                         |                                               |
|          |                | Com                         | pleted                                                      |                                                                 |                                                             |                                                         |                                               |
|          |                | Mar                         | ch 11, 2015                                                 |                                                                 |                                                             |                                                         |                                               |
|          |                | P                           | rint Certificate                                            | e Identify<br>urvey has been                                    | Primary Risks                                               | al purposes only and sho                                | ould not be used as a                         |